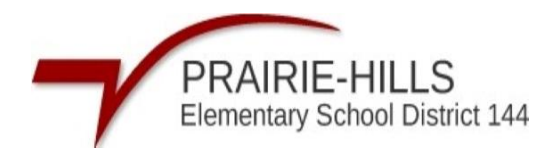

## Skyward – Assignment Master Report

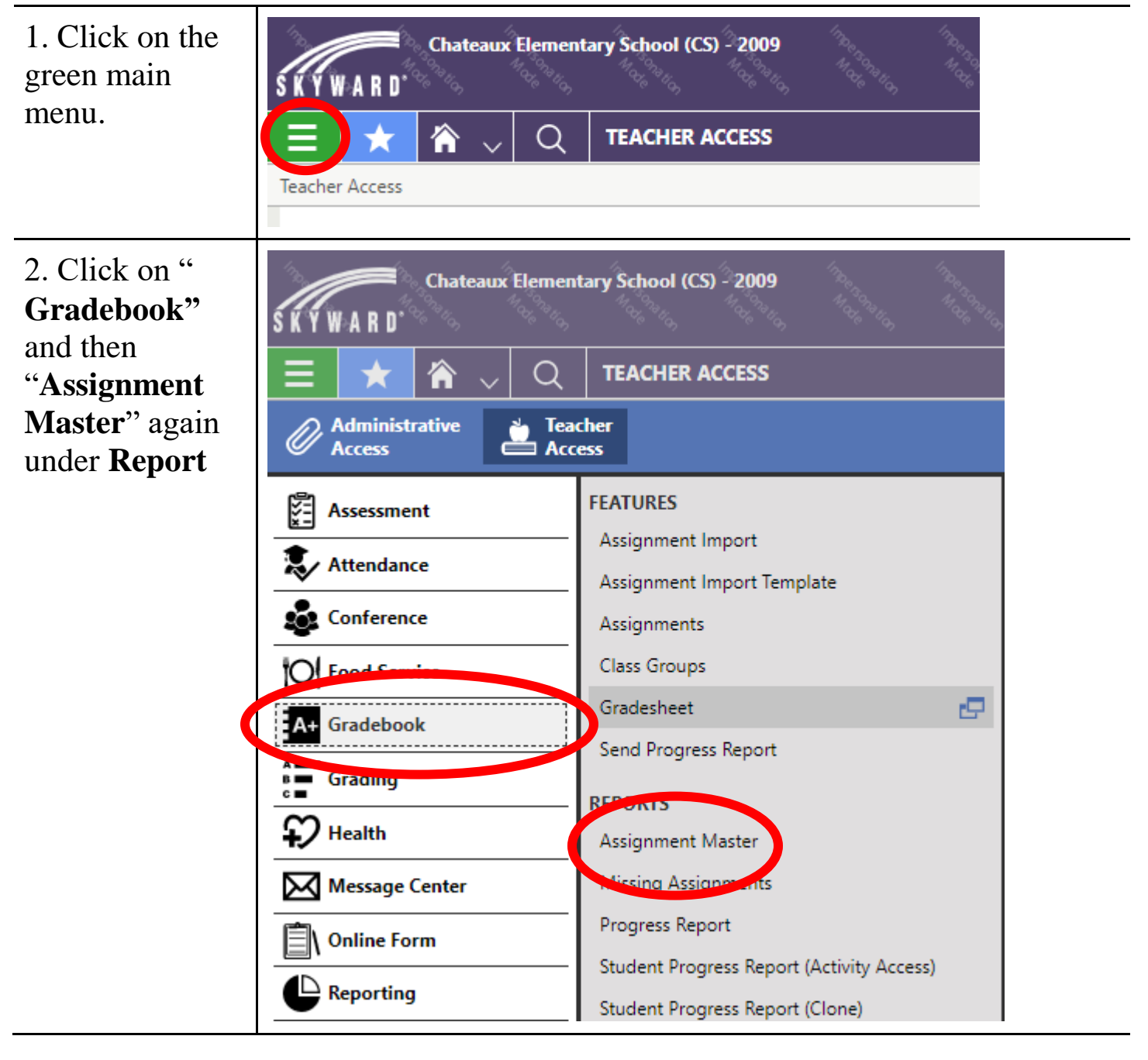

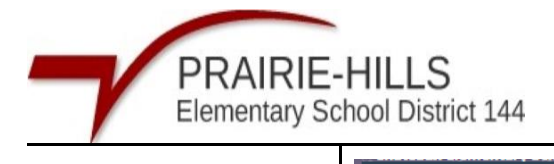

| 3Select the                   | Run Report                                                         |  |
|-------------------------------|--------------------------------------------------------------------|--|
| Grading                       |                                                                    |  |
| <b>Period</b> (s), <b>Due</b> | Report Name Primary Module Owner School Year                       |  |
| Date Ranges                   | Assignment Master Gradebook SKYWARD 2022-2023                      |  |
| (ex. Q2                       | Prompt Template V 💾 Save As New                                    |  |
| beginning and                 | PROMPTS                                                            |  |
| end date of                   | Section Sorts:                                                     |  |
| 11/07/2022 -                  | ↑ ↓ Class Code                                                     |  |
| 01/20/2023),                  | ↑ ↓ Period                                                         |  |
| and Classes.                  | Grading Periods Quarter 2 Q                                        |  |
| You can also                  | *Due Date Range 11/07/2022 Monday 31 🖃 — 01/20/2023 Friday 31 🖃    |  |
| select the                    | *Classes 💽 LA11100 / 402 💽 MA11100 / 402 Q 🐼 Clear                 |  |
| Categories and                | Categories HWK CLWK Q Clear                                        |  |
| Assignments                   | Assignments Show all values Q                                      |  |
| you wish to run.              | Assignment Sorts:                                                  |  |
| If you wants to               | ↑ ↓ Category                                                       |  |
| see all                       | ↑ ↓ Due Date                                                       |  |
| Categories or                 | ↑ ↓ Assignment                                                     |  |
| $\Delta$ ssignment just       | Print Student Assignments Yes V                                    |  |
| leave the field               | Only Print Students with Missing No  Assignments (Print Student No |  |
| hlank                         | Only Print Assignments with at least No                            |  |
| UIAIIK.                       | Student Name Format                                                |  |
|                               |                                                                    |  |

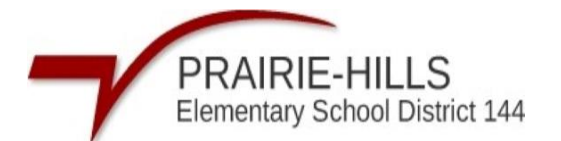

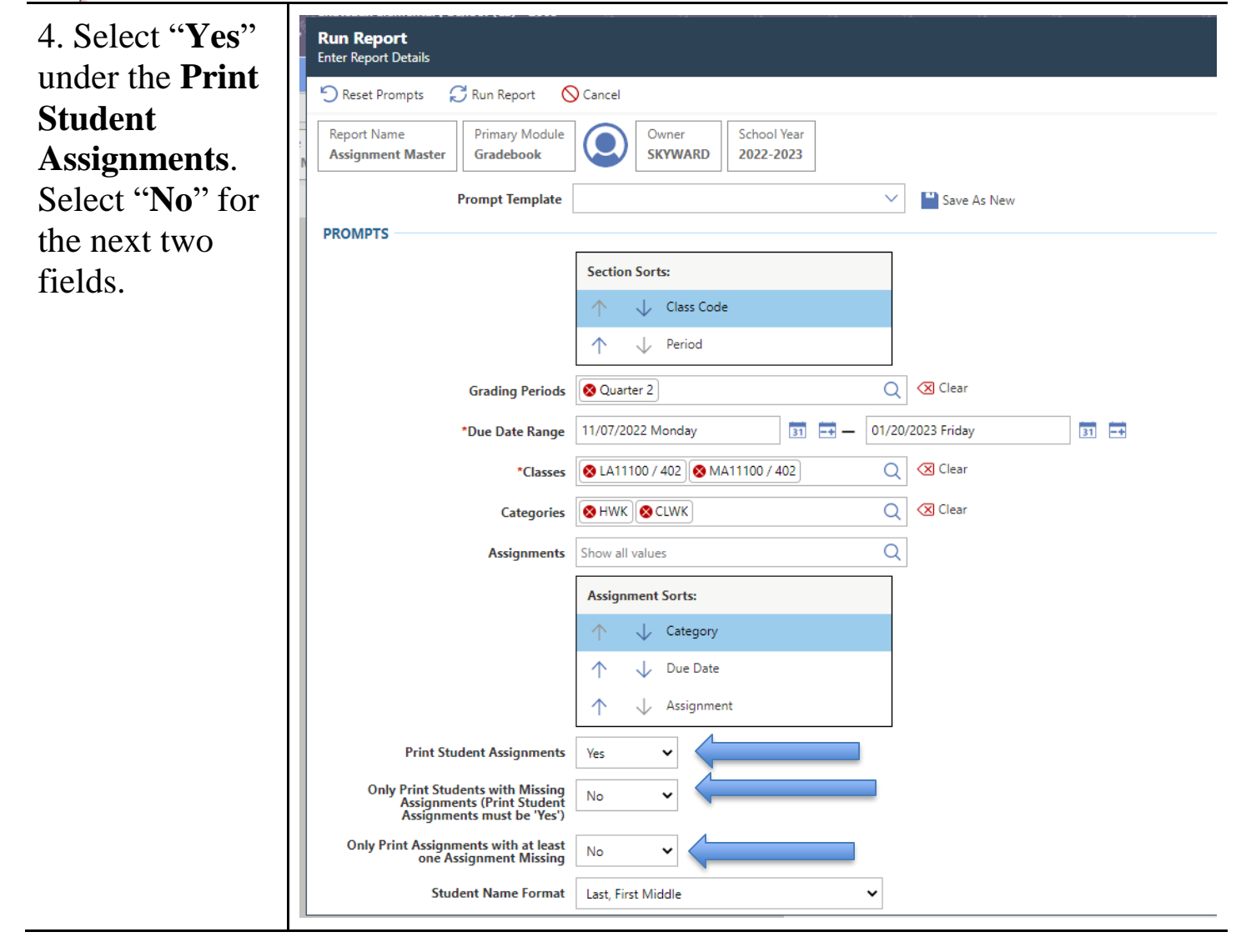

PRAIRIE-HILLS Elementary School District 144 5. Next, Select Run Report Enter Report Details **Run Report.** C Reset Prompts 💭 Run Report Cancel Report Name Primary Module Owner School Year SKYWARD 2022-2023 Assignment Master Gradebook Prompt Template  $\sim$ 💾 Save As New PROMPTS Section Sorts: 🔶 Class Code  $\wedge$  $\wedge$ Period Q 🛛 Clear 😵 Quarter 2 Grading Periods 11/07/2022 Monday 🛐 🚍 — 01/20/2023 Friday 31 -+ \*Due Date Range Q Clear 😵 LA11100 / 402 🚫 MA11100 / 402 \*Classes 😣 HWK 🚫 CLWK Q 🔇 Clear Categories Show all values Q Assignments Assignment Sorts: ↓ Category  $\uparrow$  $\downarrow$ Due Date  $\uparrow$ ↓ Assignment Print Student Assignments Yes ~ Only Print Students with Missing Assignments (Print Student Assignments must be 'Yes') ~ No Only Print Assignments with at least one Assignment Missing × No Student Name Format Last, First Middle ~